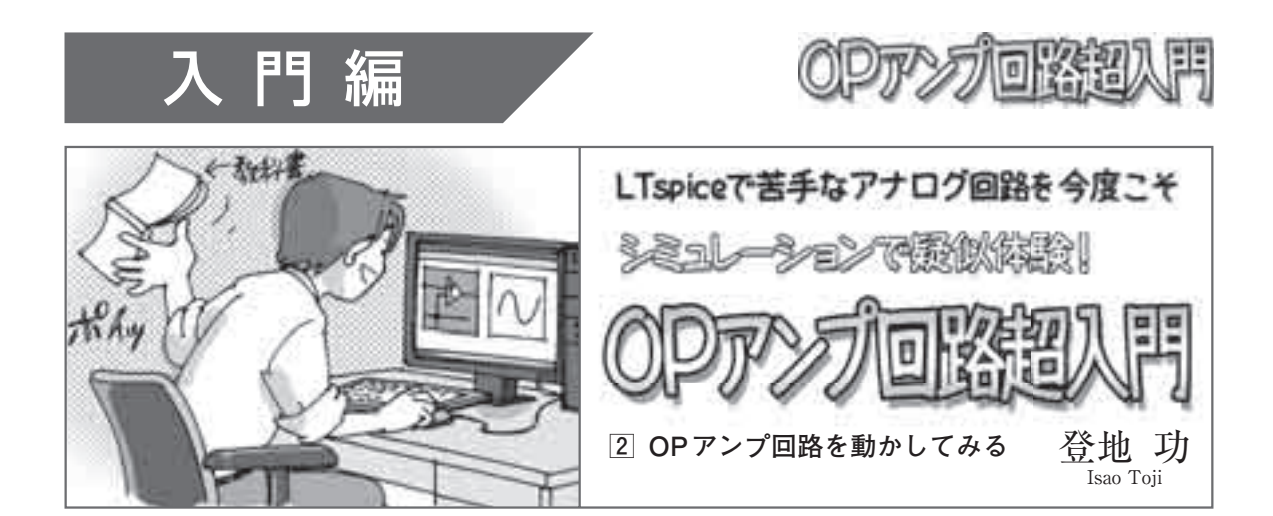

図1は、OPアンプを使った反転アンプ回路です. 今回は、シミュレータの機能を使いながら、この回路 の動作についてもう少し詳しく見てみます.

いろんな信号を入れて 出てくる信号の波形を見てみる

## ■ 正弦波を入れてみる

回路図を描いたら、信号源を設定します.信号源 V1を正弦波出力に設定するには、まず右クリックし て現れるダイアログで [Advanced] ボタンをクリッ クします.

次に、メニューから [Simulate] - [Edit Simulation Cmd] でダイアログを呼び出します. Transient タブ を選び、Stop Timeを10mに設定し、[OK] をクリ ックします. 回路図ウィンドウに戻るので.tran 10m というコマンドを適当な位置に張り付けます.

## 入出力の波形は?

シミュレーションを実行し、回路図上のOUT、IN をクリックすると、図2のように波形が表示されます.

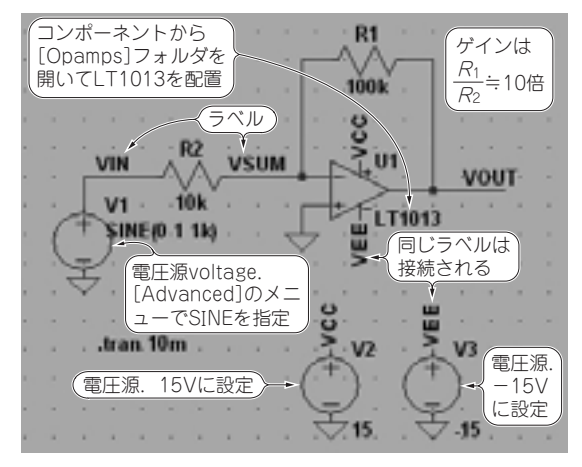

図1 **OPアンプを使って構成したアンプ**(反転型) 電源電圧±15VはLT1013のデータシートにある特性測定時の条件

出力振幅は10 V, 信号源に設定した入力電圧は1 V でしたから, 設計通り10倍のゲインが得られています.

## ● 0VであるはずのOPアンプ入力端子の電圧は?

反転入力端子の電圧を見てみましょう.電圧振幅が 非常に小さいので、そのまま波形を追加しても0Vに しか見えません.別のグラフに表示しましょう.

波形ウィンドウをアクティブにして、図3のように メニューから [Plot Setting] - [Add Plot Pane] を選 びます.すると、中身のない新しいグラフが上に追加 されるので、回路図の「VSUM」をクリックして波形 を追加します.図4のように、OPアンプの反転入力 端子の電圧が上のグラフ中に表示されます.

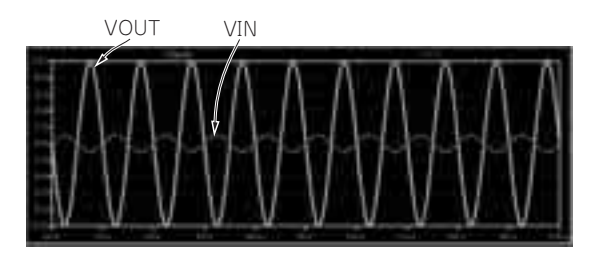

図2 VOUT, VINをクリックしてその2点の波形を表示させる 図1のシミュレーション結果

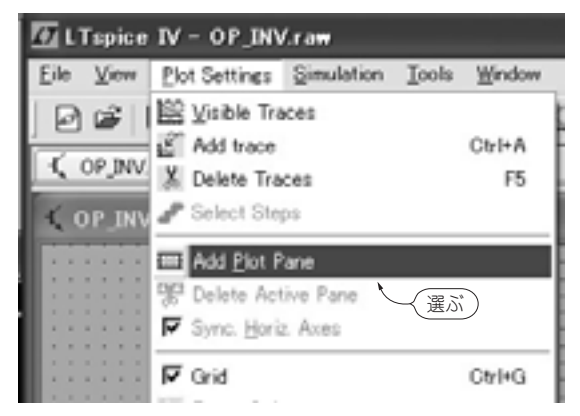

図3 微少振幅の波形を見るためグラフを追加する 波形ウィンドウをアクティブにした状態でメニューを操作